## Parent Portal – Infinite Campus Completing your 1:1 Student Computing Device Home Use Agreement Form

Log into **Parent Portal** from the District's website. Select **Menu** to view the **Index** and choose **Documents**.

| Message Center     |                                                                                              |
|--------------------|----------------------------------------------------------------------------------------------|
| Today              |                                                                                              |
| Calendar           |                                                                                              |
| Assignments        |                                                                                              |
| Grades             | ENTS AND STUDENTS WILL CLOSE ON MONDAY, MAY 16th and REOPEN ON JUNE 3rd.                     |
| Grade Book Updates |                                                                                              |
| Attendance         | r student has any changes to medical information that was previously shared with your school |
| Schedule           |                                                                                              |
| Academic Plan      |                                                                                              |
| Fees               | pontact information such as your home phone number, cell phone number, and email address     |
| Documents          | re" button. Review Address Information and Family                                            |
| More               |                                                                                              |
|                    |                                                                                              |

## Click the **Document** that **Needs Attention**.

| Documents                                         |                 |   |
|---------------------------------------------------|-----------------|---|
| School Year<br>22-23                              |                 |   |
| Documents                                         |                 |   |
| Computing Device Agreement<br>Created: 09/08/2022 | NEEDS ATTENTION | > |

Once you click on the document that needs attention, you will see a popup window to confirm editing. Click the **Continue Edit** button.

Complete all required fields on the form and follow prompts for your digital signature of approval.